# 1. Once you login to GoArmyEd. Click "Other Links"

| Smart Links         Request TA         Withdraw from a Clas         Withdraw from a Clas         My Education Reco         Other Links                                                | Course Planner Recoupment-Information GoArmyEd Tutorials          |               |
|----------------------------------------------------------------------------------------------------|-------------------------------------------------------------------|---------------|
| My Smart Links [Edit]         You may select additional Smart Links. Select the "Edit" link to personalize your Smart Links.         My Education Center       Army Personnel Testing | Enrollment Guide (PDF Version)                                    |               |
|                                                                                                    |                                                                   |               |
|                                                                                                    | After You Enroll in a Class                                       |               |
|                                                                                                    |                                                                   | The "Acco     |
|                                                                                                    | Change Degree/School                                              | Change D      |
|                                                                                                    | Launch Drop Request                                               | The "Laun     |
|                                                                                                    |                                                                   | Select the    |
| 2 Click "After You Enroll in a Class"                                                                                                    | Library Resources                                                 | The "Libra    |
| Z. CIICK AITEI IUU LIIIUII III a Class                                                                                                    | Print Approved TA Red                                             | The "Print    |
|                                                                                                    | Requests for TA Record Are-Withdrawal for (WM) Military Reasons 1 | The "Requ     |
| 3 Click "View All TA Requests"                                                                                                    | View All TA Requests                                              | The "View     |
|                                                                                                    | View Army TA GPA                                                  | The "View     |
|                                                                                                    |                                                                   | calculated    |
|                                                                                                    | View Grades                                                       | The "View     |
|                                                                                                    | у                                                                 | Four Schoo    |
|                                                                                                    |                                                                   | Select the    |
|                                                                                                    | View My Class Schedule                                            | The "View     |
|                                                                                                    | View Recoupment                                                   | The "View     |
|                                                                                                    |                                                                   |               |
|                                                                                                    |                                                                   | Use this life |
|                                                                                                    |                                                                   | 0 1 1 1       |
|                                                                                                    | View Required Course Materials                                    | Select the    |

Army Civilian

## 4. Click "Search"

#### **Request TA**

To search for an existing TA request, enter search criteria and press the "Search" button.

To look up the School, please click on the magnifying glass to the right of the School field and select one of the available values.

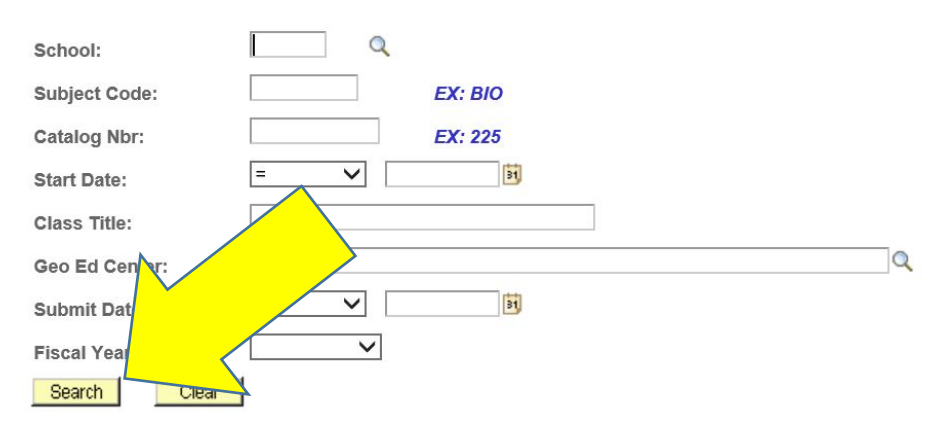

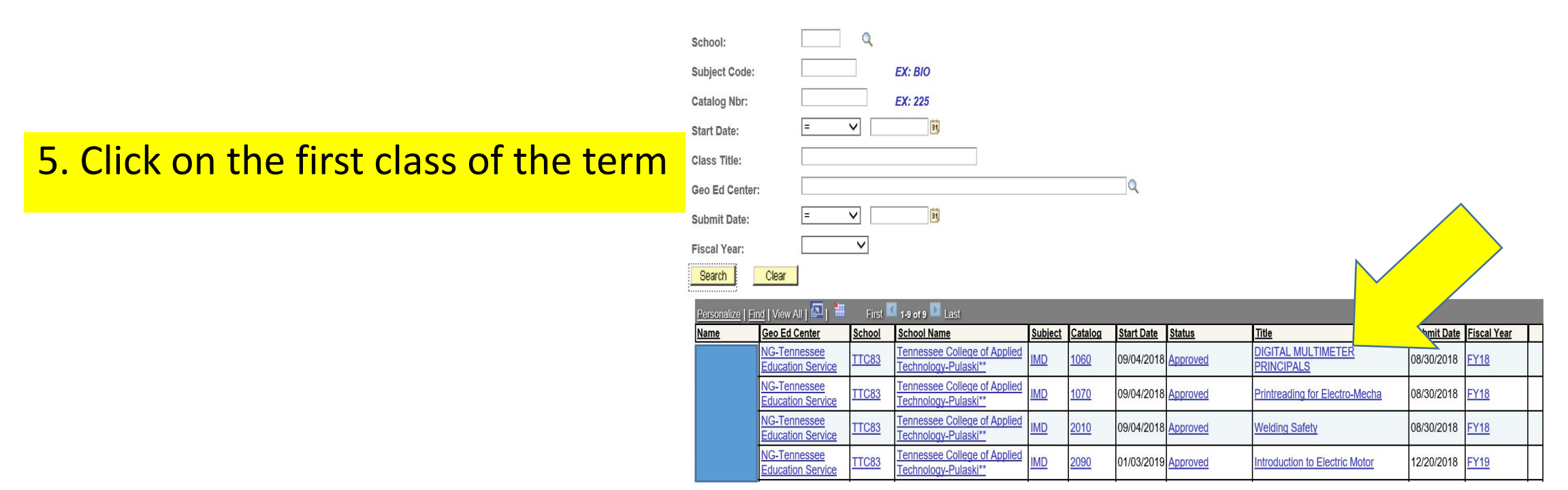

# 6. Check all the boxes for the classes that appear

|                         | Geo<br>Arm | ) Ed Center:<br>ny Location: | NG-Tennessee Ed<br>NASHVILLE G1 | NG-Tennessee Education Services Office NASHVILLE G1 Submission Date: 08/30/2018 |              |             |         |         |           |
|-------------------------|------------|------------------------------|---------------------------------|---------------------------------------------------------------------------------|--------------|-------------|---------|---------|-----------|
| Soldier Mailing Address |            |                              |                                 |                                                                                 |              |             |         |         |           |
|                         |            | Print Select                 | TA Request Details              | School Name                                                                     | Class Status | Class Level | Subject | Catalog | Nbr Class |
|                         |            |                              | Details                         | Tennessee<br>College of Applied<br>Technology-<br>Pulaski**                     | Approved     | Certificate | IMD     | 1060    | DIGIT     |
|                         |            |                              | Details                         | Tennessee<br>College of Applied<br>Technology-<br>Pulaski**                     | Approved     | Certificate | IMD     | 1070    | Printre   |
|                         |            |                              | Details                         | Tennessee<br>College of Applied<br>Technology-<br>Pulaski**                     | Approved     | Certificate | IMD     | 2010    | Weldi     |
| <b>1</b>                | Pri        | int TA Form                  |                                 | Q Return to Search                                                              |              |             |         |         |           |

Army Location:

NASHVILLE G1

7. Once boxes areChecked, then click"Print TA Form"

| Soldier Mailing Address |              |                    |                                                             |              |              |         |             |                                  |
|-------------------------|--------------|--------------------|-------------------------------------------------------------|--------------|--------------|---------|-------------|----------------------------------|
|                         | Print Select | TA Request Details | School Name                                                 | Class Status | *Class Level | Subject | Catalog Nbr | Class Title                      |
| 1                       |              | Details            | Tennessee<br>College of Applied<br>Technology-<br>Pulaski** | Approved     | Certificate  | IMD     | 1060        | DIGITAL MULTIMETER<br>PRINCIPALS |
| 2                       | N            | Details            | Tennessee<br>College of Applied<br>chnology-<br>aski**      | Approved     | Certificate  | IMD     | 1070        | Printreading for Electro-Mecha ( |
| 3                       | V            |                    | Tennessee<br>College of Applied<br>Technology-<br>Pulaski** | Approved     | Certificate  | IMD     | 2010        | Welding Safety (                 |
| Pr                      | int TA Form  |                    | Q Return to Search                                          |              |              |         |             |                                  |

Submission Date: 08/30/2018

## 8. Wait for the report to run

Report is running. Please wait. A link will be displayed when the report is done.

9. Click the blue letters to view the report

|                                                   | ARMY TUITIO                   | N ASSISTANCE AUTHOR                            |                                         |  |  |
|---------------------------------------------------|-------------------------------|------------------------------------------------|-----------------------------------------|--|--|
|                                                   |                               |                                                | School Student ID                       |  |  |
| 1. APPLICANT DATA                                 | Emplid: 0849649               |                                                | SDN Number: ATAX ENCLATPXN              |  |  |
| A. Name (Last, First, M.I.)                       | B. SSN (Last Four)            | C. Rank                                        | D. Home School                          |  |  |
|                                                   |                               | SFC                                            | Bethel University                       |  |  |
| E. Soldier Mailing Address                        | F. Phone Number               | G. Email                                       | H. UIC Title / Code                     |  |  |
|                                                   |                               |                                                | TN RECRUITING AND RETENTION BN / W91RAA |  |  |
| 2. SCHOOL SECTION                                 |                               |                                                |                                         |  |  |
| A. School / Degree Name                           | B. Address                    |                                                | C. School Primary POC                   |  |  |
| Tennessee College of Applied Technology-Pulaski** | 1233 East College Street      |                                                | Name: Carrie Gilbert                    |  |  |
| Associate of Applied Science in                   | Pulaski, TN 384784541         |                                                | Phone: 931-424-2406                     |  |  |
| business                                          | USA                           |                                                | Email: carrie.gilbert@tcatpulaski.edu   |  |  |
| 3. CLASS DATA                                     | Class 1                       | Class 2                                        | Class 3                                 |  |  |
| A. Class Number                                   | IMD1060                       | IMD1070                                        | IMD2010                                 |  |  |
| B. Class Title                                    | DIGITAL MULTIMETER PRINCIPALS | Printreading for Electro-Mecha                 | Welding Safety                          |  |  |
| C. Instruction Mode                               | Classroom Off-Post            | Classroom Off-Post                             | Classroom Off-Post                      |  |  |
| D. Unit Type                                      | Clock Hour                    | Save and cub                                   | mit with TN STRONG Application          |  |  |
| E. Number of Semester Hours                       | 1.33                          | Save and Subi                                  | The with the strong Application.        |  |  |
| F. Cost Per Semester Hour                         | \$130.83                      |                                                |                                         |  |  |
| E. Additional TA-Eligible Fees                    | \$0.00                        | If you have more classes that do not appear on |                                         |  |  |
| H. Additional Soldier Fees                        | \$0.00                        |                                                | vization form as back to stan E         |  |  |
| I. Soldier Intends to use State/Outside Funding   | Ν                             | the FIA Autho                                  | orization form, go back to step 5       |  |  |
| J. Soldier Intends to use Chapter 33 (Post 9/11)  | Ν                             | and reneat ur                                  | til vou have FTA Authorization          |  |  |
| K. Total Class Cost                               | \$174.00                      | and repeat di                                  |                                         |  |  |
| L. Soldier Cost                                   | \$0.00                        | torms for all y                                | our classes you have requested FTA      |  |  |
| M. Army Cost                                      | \$174.00                      | for the tarm                                   |                                         |  |  |
| N. Soldier Status                                 | Guard                         | ior the term.                                  |                                         |  |  |
| O. Class Start Date                               | 09/04/2018                    |                                                |                                         |  |  |
| P. Class End Date                                 | 12/19/2018                    | Submit all ET/                                 | Authorization forms with your TN        |  |  |

Q. Days of the Week

R. Start Time

S. End Time

MoTuWeTh

04:00 PM

09:30 PM

Submit all FTA Authorization forms with your TN STRONG Application